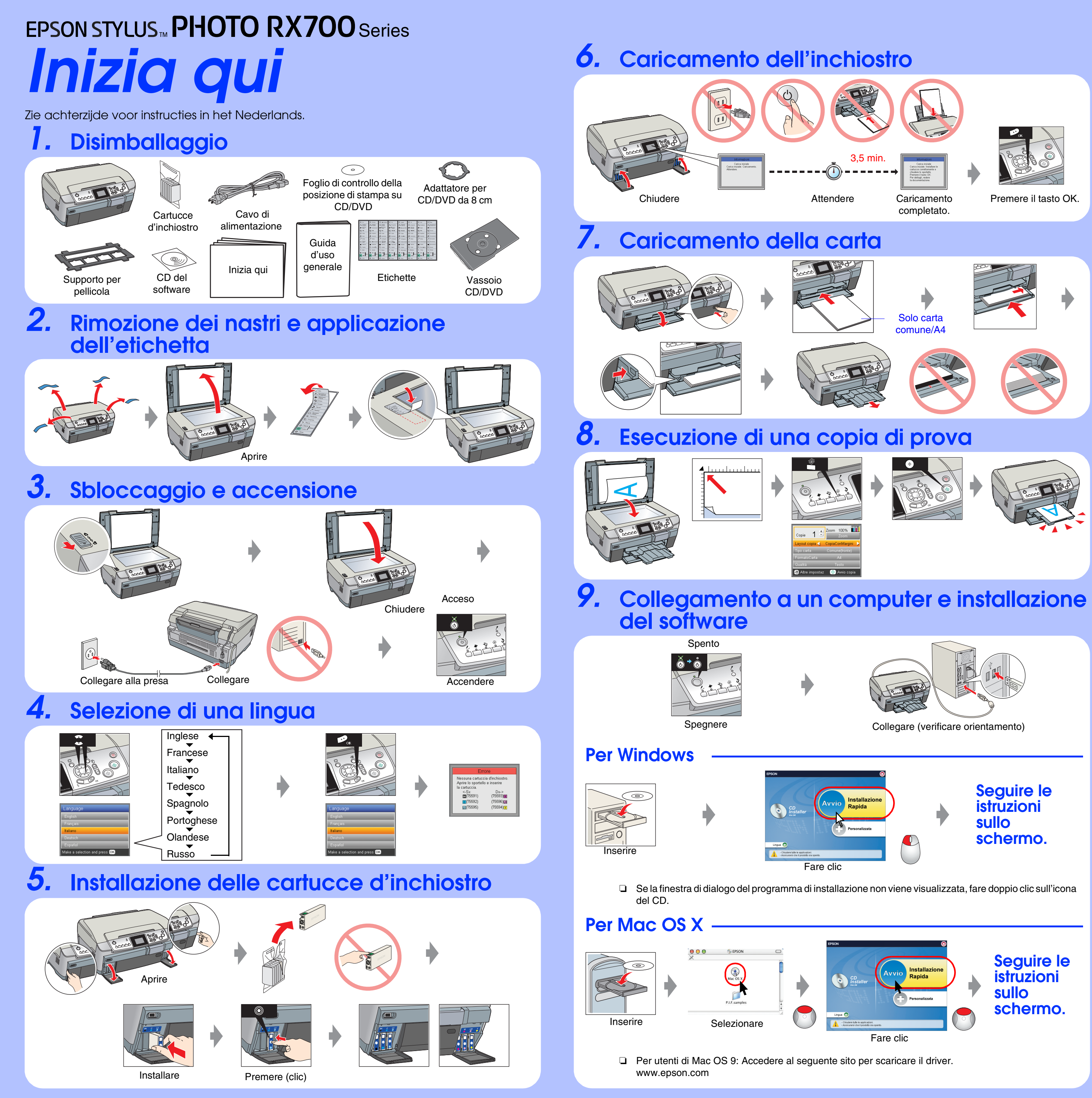

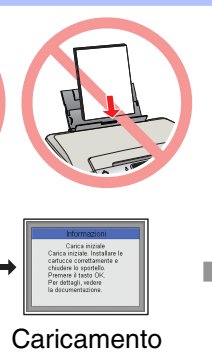

Solo carta comune/A4

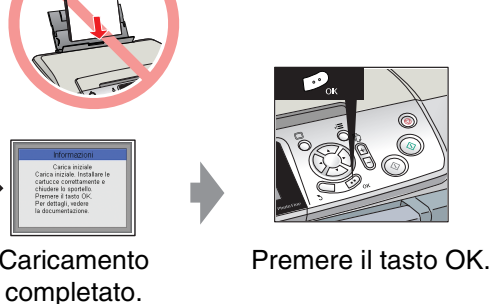

sullo

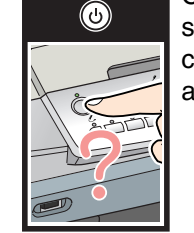

Collegare saldamente il cavo di alimentazione.

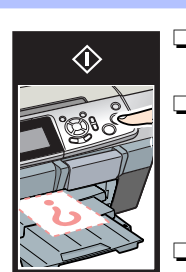

## Far scorrere il fermo di trasporto nella posizione di sblocco.

**Risoluzione dei problemi** 

- Aprire il coperchio delle cartucce e assicurarsi che le cartucce d'inchiostro siano state inserite saldamente fino allo scatto in posizione.
- Prima di caricare la carta rimuovere la carta dall'alimentatore, smazzare la pila di carta, quindi batterla su una superficie piana per pareggiarne i bordi.

## **Funzioni**

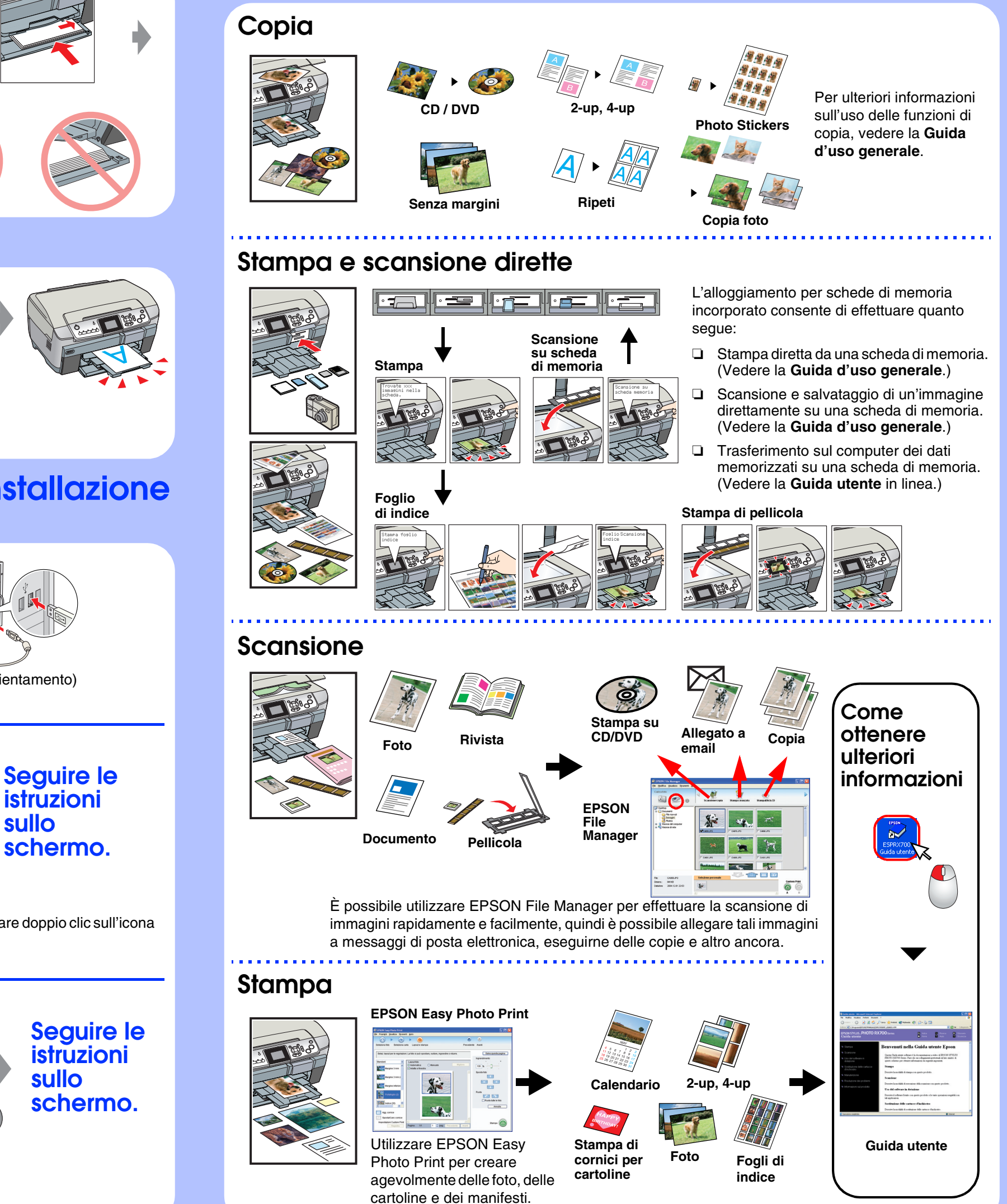

Collegare correttamente il cavo USB. Assicurarsi

della stampante e il driver dello scanner siano stati installati correttamente

che il driver